「ねっぱん!」ご利用施設 ご担当者 様

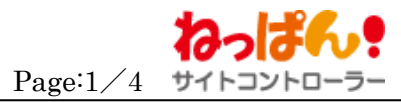

| <u>Confidential</u> 【ねっぱん!】連動サイト追加手順                                                                                                    | ねっぱん!サポートセンター<br>株式会社クリップス/025−383−6790                                                              |
|----------------------------------------------------------------------------------------------------|----------------------------------------------------------------------------------------------------|
| こんにちは。ねっぱん!サポートセンターです。<br>予約サイト連動追加時の、連動手順に関するお知らせです。                                                                                                    |                                                                                                    |
| 予約サイトの連動追加を行われた際は、以下の手順にて、設定操作                                                                                                    | ■をお願いいたします。<br>                                                                                      |
| サポートセンターへの問合せは、電話番号: 025-383-6790 (祝日除く平日 9:00~18:00) メール: <u>support</u><br>サイトコントローラー<br>前回の操作: 部屋タイブグループの紐付更新を行いました。                                                                                                    | <u>@neppan.com</u> Ver. m1.4.6   <u>ログアウト</u><br>/ 管理者 <b>②</b> [ 通信状態                               |
| トップページ 在庫管理 商品管理 料金管理 子約管理 分析機能                                                                                                    | その他機能 基本設定 ヘルプ                                                                                       |
| シップ     部屋タイブの一覧       社会ルッゲーの一覧       社会ルッゲーの一覧       市品取得、期間延長条件、違択した予約、料金グループの一覧は期間延長を行います。       サイトから読み込む     販売期間を売止グループの一覧                                                                                                    |                                                                                                    |
| ※予約サイト側で、部屋タイブまたは商品ブランを追加・変更・削除した場合に押下してください。<br>まニネクロ                                                                                                    |                                                                                                    |
| 役づけ設定済み部屋タイブ・ブラン □販売中 □停止・準備中 □削除                                                                                                    |                                                                                                    |
| 紐づけ未設定部屋タイブ・ブラン □販売中 □停止・準備中 □削除 検索を実行する                                                                                                    |                                                                                                    |
| No         部屋タイプグループ名         予約サイト側の部屋タイ:                                                                                                    | Ĵ                                                                                                    |
| 0 部屋タイブグループ新規作成                                                                                                    |                                                                                                    |
| シングルルーム     キー     シュー     シングルルーム     禁煙     ジェー                                                                                                    | H     H     X     x     x     x     ±       g     ▶     20     10     10     10     10     20     20 |
| code: 001_single kinn 図の注意                                                                                                    |                                                                                                    |
|                                                                                                    |                                                                                                    |
| ことした「作用の部屋タイブ ※部屋タイブ名称をクリックして紐付けを行います。                                                                                                    | 予約サイト別の売止め数設定                                                                                        |
|                                                                                                    |                                                                                                    |
|                                                                                                    |                                                                                                    |
|                                                                                                    |                                                                                                    |
| =<br>■<br>マファジリールーム (2013/06/01 ~ 2050/12/31)                                                                                                    |                                                                                                    |
| 5 ▼シングル禁煙 (2013/06/01~2014/12/31)                                                                                                    |                                                                                                    |
| ゴッイン茶煙 (2013/06/01~2050/12/31)                                                                                                    |                                                                                                    |
| ■じゃらんnetの部屋タイプを表示します。                                                                                                    |                                                                                                    |
| ➡ るるぶトラベルの部屋タイプを表示します。                                                                                                    |                                                                                                    |
|                                                                                                    |                                                                                                    |
| DB へ登録する ● DB から削除する ★ 売止数を反映する ▶                                                                                                    |                                                                                                    |
| <ul> <li>~連動追加手順~</li> <li>■商品管理-部屋タイプの一覧 <ol> <li>「サイトから読み込む」をクリックし、商品情報を読み込む。</li> <li>④通信完了まで待つ。(「通信状態」画面にて確認する。)</li> <li>③紐付を行う部屋タイプグループの、「部屋タイプグループの編集</li> <li>④対象の、予約サイトの部屋タイプの 20 をクリックする。</li> <li>⑤紐付を行う部屋タイプをクリックし、選択する。</li> <li>⑥予約サイト別の売止め数設定より、売止め数の確認・変更を行ぶ新規追加した予約サイトの売止め数は999が入力されていて、<br/>(売止め数に999が設定されていると、販売が行われません)</li> </ol> </li> </ul> | 」ボタンをクリックする。<br>う。<br>ます。<br>)                                                                       |

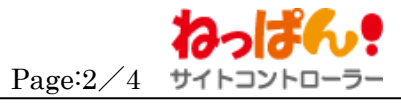

| トップページ     在庫管理     商品管理     料金管理     予約管理     分析機能     その他機能     基本設定       ユ > 在庫の調整     日別のプラン売止め     日別のプラン売止め     口     日間の     日間の     日間の     日間の     日間の     日間の     日間の     日間の     日間     日間     <                                                                                                    | 王庫自動リフレ                                                                                                    | ヘルプ                                                                                                    | 7                                                      |
|----------------------------------------------------------------------------------------------------|----------------------------------------------------------------------------------------------------|----------------------------------------------------------------------------------------------------|--------------------------------------------------------|
| ゴ > 在庫の調整     日別のブラン売止め            在庫を変更する部屋タイブの抽出条件           □         在庫を変更する部屋タイブの抽出条件                                                                                                    | 王庫自動リフレ                                                                                                    |                                                                                                    |                                                        |
| 工庫を変更する部屋タイブの抽出条件                                                                                                    | 主庫自動リフレ                                                                                                    |                                                                                                    |                                                        |
| 正庫を変更する部屋タイブの抽出条件                                                                                                    | 王庫目動リフレ                                                                                                    |                                                                                                    |                                                        |
|                                                                                                    |                                                                                                    | リノレッン                                                                                                    | ンユ作                                                    |
|                                                                                                    |                                                                                                    |                                                                                                    |                                                        |
|                                                                                                    |                                                                                                    |                                                                                                    |                                                        |
|                                                                                                    |                                                                                                    |                                                                                                    |                                                        |
|                                                                                                    |                                                                                                    |                                                                                                    |                                                        |
| サイトカム (2週前) (前の日 表示開始日 四 2015/11/06 今日へ 次の日) 2週後 )>                                                                                                    | #260                                                                                                    |                                                                                                    |                                                        |
| 読み込む                                                                                                    | 登録する                                                                                                    | 3                                                                                                    |                                                        |
| 11月 12月 1月 2月 3月 4月 5月 6月 7月 8月 9月 10月                                                                                                    |                                                                                                    |                                                                                                    |                                                        |
| <b>B</b> )                                                                                                    | /17 11/18                                                                                                    | 1/18                                                                                                    | 11/1                                                   |
|                                                                                                    | <u>()</u> ()()                                                                                                    | <u>2k)</u>                                                                                                    | (木)                                                    |
|                                                                                                    |                                                                                                    |                                                                                                    |                                                        |
|                                                                                                    | U V                                                                                                    | 0                                                                                                    |                                                        |
| 内室数合計     0     3     0     0     0     0     0     0     0     0     0       散金計     32     29     32     32     32     32     32     32     32     32     32     32     32     32     32     32     32     32     32     32     32     32     32     32     32     32     32     32     32     32     32     32     32     32     32     32     32     32     32     32     32     32     32     32     32     32     32     32     32     32     32     32     32     32     32     32     32     32     32     32     32     32     32     32     32     32     32     32     32     32     32     32     32     32     32     32     32     32     32     32     32     32     32     32     32     32     32     32     32     32     32     32     32     32     32     32     32     32     32     32     32     32     32     32     32     32     32     32     32     32     32     32     32     32 </td <td>32 32</td> <td>32</td> <td></td>                                                                                                    | 32 32                                                                                                    | 32                                                                                                    |                                                        |
| State of an and a state of a state of a state  | 32 32<br>17 11/18                                                                                                    | 32<br>1/18                                                                                                    | 11/1                                                   |
| Data Para Antiper Antiper Ant | 32 32<br>17 11/18<br>中 販売中                                                                                                    | 32<br>1/18<br>売中 即                                                                                                    | 11/1<br>販売 <sup>。</sup>                                |
| か空散合計       ・       ・       ・       ・       ・       ・       ・       ・       ・       ・       ・       ・       ・       ・       ・       ・       ・       ・       ・       ・       ・       ・       ・       ・       ・       ・       ・       ・       ・       ・       ・       ・       ・       ・       ・       ・       ・       ・       ・       ・       ・       ・       ・       ・       ・       ・       ・       ・       ・       ・       ・       ・       ・       ・       ・       ・       ・       ・       ・       ・       ・       ・       ・       ・       ・       ・       ・       ・       ・       ・       ・       ・       ・       ・       ・       ・       ・       ・       ・       ・       ・       ・       ・       ・       ・       ・       ・        ・       ・       ・       ・       ・       ・       ・       ・       ・       ・       ・       ・       ・       ・       ・       ・       ・       ・       ・       ・       ・       ・       ・       ・       ・       ・       ・       ・       ・       ・ <td>32 32<br/>17 11/18<br/>中 販売中<br/>0 10 0</td> <td>32<br/>1/18<br/>売中 即<br/>0 0</td> <td>11/1<br/>販売<sup>。</sup></td>                                                                                                    | 32 32<br>17 11/18<br>中 販売中<br>0 10 0                                                                                                    | 32<br>1/18<br>売中 即<br>0 0                                                                                                    | 11/1<br>販売 <sup>。</sup>                                |
| Subscription       C       C <thc< th="">       C       C       <thc< th=""> <t< td=""><td>32 32<br/>17 11/18<br/>中 販売中<br/>0 10 0<br/>中 販売中<br/>0 20 0</td><td>32<br/>1/18<br/>売中 則<br/>売中 則</td><td>11/1<br/>販売。<br/>10<br/>販売。<br/>20</td></t<></thc<></thc<>                                                                                                    | 32 32<br>17 11/18<br>中 販売中<br>0 10 0<br>中 販売中<br>0 20 0                                                                                                | 32<br>1/18<br>売中 則<br>売中 則                                                                                                    | 11/1<br>販売。<br>10<br>販売。<br>20                         |
| Subservert       1       1       1       1       1       1       1       1       1       1       1       1       1       1       1       1       1       1       1       1       1       1       1       1       1       1       1       1       1       1       1       1       1       1       1       1       1       1       1       1       1       1       1       1       1       1       1       1       1       1       1       1       1       1       1       1       1       1       1       1       1       1       1       1       1       1       1       1       1       1       1       1       1       1       1       1       1       1       1       1       1       1       1       1       1       1       1       1       1       1       1       1       1       1       1       1       1       1       1       1       1       1       1       1       1       1       1       1       1       1       1       1       1       1       1       1       1 <t< th=""><th>32 32<br/>17 11/18<br/>中 販売中<br/>0 10 0<br/>中 販売中<br/>0 20 0</th><th>32<br/>1/18<br/>売中 単<br/>売中 単<br/>0 0 2</th><th>11/1<br/>販売<sup>。</sup><br/>10<br/>販売<sup>。</sup><br/>20</th></t<>                                                                                                    | 32 32<br>17 11/18<br>中 販売中<br>0 10 0<br>中 販売中<br>0 20 0                                                                                                | 32<br>1/18<br>売中 単<br>売中 単<br>0 0 2                                                                                                    | 11/1<br>販売 <sup>。</sup><br>10<br>販売 <sup>。</sup><br>20 |
|                                                                                                    | 32 32<br>32 32<br>17 11/18<br>5中 販売中<br>0 10 0<br>5中 販売中<br>0 20 0<br>37. m1.4.6   [                                                                   | 32<br>1/18<br>売中 明<br>売中 明<br>0 0<br>三<br>一<br>一<br>一<br>一<br>一<br>一<br>一<br>一<br>一<br>一<br>一<br>一<br>一                                                                                                    | 11/1<br>販売 <sup>4</sup><br>10<br>販売 <sup>4</sup><br>20 |
| ののののののののののののののののののののののののののののの                                                                                                    | 32 32<br>(17 11/18<br>5中 販売中<br>0 10 0<br>5中 販売中<br>0 20 0                                                                                             | 32       1/18       売中       勇       0       売中       勇       0       6       □       1       通信                                                                                                    | 11/1       販売・       10       販売・       20             |
| 1       1       1       1       1       1       1       1       1       1       1       1       1       1       1       1       1       1       1       1       1       1       1       1       1       1       1       1       1       1       1       1       1       1       1       1       1       1       1       1       1       1       1       1       1       1       1       1       1       1       1       1       1       1       1       1       1       1       1       1       1       1       1       1       1       1       1       1       1       1       1       1       1       1       1       1       1       1       1       1       1       1       1       1       1       1       1       1       1       1       1       1       1       1       1       1       1       1       1       1       1       1       1       1       1       1       1       1       1       1       1       1       1       1       1       1       1       1       1                                                                                                          | 32 32<br>32 32<br>17 11/18<br>5中 販売中<br>0 10 0<br>5中 販売中<br>0 20 0<br>er. m1.4.6   [<br>理者様   ;                                                        | 32<br>1/18<br>清中 『<br>高中 『<br>高中 』<br>0 0 :<br>6   ログア<br>  通信                                                                                                    | 11/1       販売・       10       販売・       20             |
| ・ローののののののののののののののののののののののののののののの                                                                                                    | 32     32       32     32       17     11/18       5中     販売中       0     10       5中     販売中       0     20       20     0                            | 32<br>1/18<br>売中 『<br>売中 『<br>0 0 :<br>売中 『<br>0 0 :<br>1 通信                                                                                                    | 11/1       販売・       20                                |
| 0       0       0       0       0       0       0       0       0       0       0       0       0       0       0       0       0       0       0       0       0       0       0       0       0       0       0       0       0       0       0       0       0       0       0       0       0       0       0       0       0       0       0       0       0       0       0       0       0       0       0       0       0       0       0       0       0       0       0       0       0       0       0       0       0       0       0       0       0       0       0       0       0       0       0       0       0       0       0       0       0       0       0       0       0       0       0       0       0       0       0       0       0       0       0       0       0       0       0       0       0       0       0       0       0       0       0       0       0       0       0       0       0       0       0       0       0       0       0                                                                                                          | 32 32<br>32 32<br>17 11/18<br>年 販売中<br>0 10 0<br>年 販売中<br>0 20 0<br>20 0<br>理者様   :                                                                    | 32<br>清年中 開<br>高中 開<br>0 0 :<br>清中 開<br>0 0 :<br>二<br>一<br>一<br>グワ<br>1 通信                                                                                                    | 11/1<br>販売・<br>20<br>アウト                               |
| 1000000000000000000000000000000000000                                                                                                    | 32 32<br>32 32<br>17 11/18<br>年中 販売中<br>0 10 0<br>5中 販売中<br>0 20 0<br>ar. m1.4.6   E<br>理者様   ;                                                        | 32<br>1/18<br>売中 県<br>0 0<br>売中 県<br>0 0<br>:<br>二<br>二<br>二<br>二<br>二<br>二<br>二<br>二<br>二<br>二<br>二<br>二<br>二                                                                                                    | 11/1       販売・       20                                |
| 0       0       0       0       0       0       0       0       0       0       0       0       0       0       0       0       0       0       0       0       0       0       0       0       0       0       0       0       0       0       0       0       0       0       0       0       0       0       0       0       0       0       0       0       0       0       0       0       0       0       0       0       0       0       0       0       0       0       0       0       0       0       0       0       0       0       0       0       0       0       0       0       0       0       0       0       0       0       0       0       0       0       0       0       0       0       0       0       0       0       0       0       0       0       0       0       0       0       0       0       0       0       0       0       0       0       0       0       0       0       0       0       0       0       0       0       0       0       0                                                                                                          | 32 32<br>32 32<br>117 11/18<br>年中 販売中<br>0 10 0<br>5中 販売中<br>0 20 0<br>第十 販売中<br>0 20 0                                                                | 32       1/18       売中       10       売中       11       売中       11       11       11       11       11       11       11       11       11       11       11       11       11       11       11       11       11       11       11       11       11       11       11       12 | 11/1       販売・       10       販売・       20             |
| 0       0       0       0       0       0       0       0       0       0       0       0       0       0       0       0       0       0       0       0       0       0       0       0       0       0       0       0       0       0       0       0       0       0       0       0       0       0       0       0       0       0       0       0       0       0       0       0       0       0       0       0       0       0       0       0       0       0       0       0       0       0       0       0       0       0       0       0       0       0       0       0       0       0       0       0       0       0       0       0       0       0       0       0       0       0       0       0       0       0       0       0       0       0       0       0       0       0       0       0       0       0       0       0       0       0       0       0       0       0       0       0       0       0       0       0       0       0       0                                                                                                          | 32 32<br>32 32<br>17 11/18<br>年中 販売中<br>0 10 0<br>年中 販売中<br>0 20 0<br>日本 1<br>理者様   :<br>・<br>・<br>・<br>・<br>・<br>・<br>・<br>・<br>・<br>・<br>・<br>・<br>・ | 32<br>1/18<br>清中 『<br>う 0<br>清中 『<br>う 0<br>二<br>一<br>二<br>一<br>二<br>二<br>二<br>二<br>二<br>二<br>二<br>二<br>二<br>二<br>二<br>二<br>二                                                                                                    | 11/1       販売・       10       販売・       20             |
| (x) (x) (x) (x) (x) (x) (x) (x) (x) (x)                                                                                                    | 32 32<br>32 32<br>117 11/18<br>年中 販売中<br>0 10 0<br>中 販売中<br>0 20 0<br>20 0<br>理者様   :<br>・<br>・<br>・<br>・<br>・<br>・<br>・<br>・<br>・<br>・<br>・<br>・<br>・ | 32<br>清年<br>第中<br>第<br>第<br>1/18<br>第<br>第<br>1<br>30<br>0<br>1<br>通信<br>ヘルブ                                                                                                    | 11/1<br>販売 <sup>6</sup><br>10<br>販売 <sup>6</sup><br>20 |
|                                                                                                    | 32 32<br>32 32<br>17 11/18<br>年 販売中<br>0 10 0<br>5中 販売中<br>0 20 0<br>ロ 20 0<br>理者様   :<br>理者様   :                                                      | 32       1/18       清売中       第       0       二       6       1       通信                                                                                                    | 11/1<br>販売 <sup>6</sup><br>10<br>販売 <sup>5</sup><br>20 |

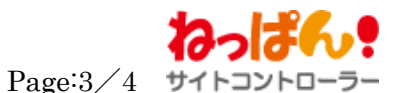

| 5       | ₩                                           | ポートセンター | への問合せは、電 | 8話番号:025 | 5-383-6790 (祝日 | 目除く平   | 8 9:00~18          | 3:00) メール: <u>supp</u> | oort@neppan.com |          | <u>ログアウト</u> |
|---------|---------------------------------------------|---------|----------|----------|----------------|--------|--------------------|------------------------|-----------------|----------|--------------|
| サイトコ    | 10-710-000 管理者様   <u>通信状態</u><br>サイトコントローラー |         |          |          |                |        |                    | 者様   通信状態              |                 |          |              |
| トップト    | (ージ 在                                       | 庫管理     | 商品管理     | 料        | 金管理            | Ť      | 約管理                | 分析機能                   | その他機能           | 基本設定     | ヘルプ          |
| トップト・テ  | トップ > 予約世 小 の恐定                             |         |          |          |                |        | 予約サイトの設定           |                        |                 |          |              |
| <u></u> | **************************************      |         |          |          |                |        |                    |                        |                 | パスワードの設定 |              |
| 操作      | 予約サイト                                       |         | D        | パスワード    | 前回巡回終了         | "時刻    | 調整期間               | 連動情報                   |                 | メール通知の設定 |              |
| 変更      | <u>楽天トラベル</u>                               |         |          | ******   | 2013/12/20 21  | :08:50 | 12ヶ月               | 開始済                    | 10              |          |              |
| 変更      | <u>Uø6 Anet</u>                             |         |          | *******  | 2013/12/20 21  | :08:50 | <mark>1</mark> 2ヶ月 | 開始済                    |                 |          |              |
| 変更      | <u>Aqoda</u>                                |         |          | ******   |                |        | <mark>1</mark> 2ヶ月 | 🔁 開始する                 |                 |          |              |

## ■基本設定−予約サイト別の設定

⑩連動追加した予約サイトの、「開始する」ボタンをクリックし、巡回を開始します。

以上の操作により、在庫連携の設定は完了となります。

## 料金管理を行なわれている施設様は、次ページに進み、

## 料金更新の設定もお願いいたします。

「ねっぱん!」ご利用施設 ご担当者 様

| <b>わ</b>          | サポートセンタ<br>トコントローラー                                 | マーへの問合せは、電話番号: 025-383-6790 :<br>生庫が更新されました                          | (祝日除く平日 9:00~18:00) メール: <u>support@neppan.com</u> Ver. m1.4.6   <u>ログアウト</u><br>管理者様   <u>通信状態</u> |
|-------------------|-----------------------------------------------------|----------------------------------------------------------------------|----------------------------------------------------------------------------------------------------|
| トップ ン             | ッブページ  在庫管理 > 料金グループの一覧                             | 商品管理         料金管理           部屋タイプの一覧                                 | 子約管理 分析機能 その他機能 基本設定 ヘルプ                                                                            |
| <mark>!</mark> 商, | 品取得条件 選択した予約サイトの剤                                   | 料金加沙ゲーの一覧<br>料金グループの一覧                                               | ➡ ツイン喫煙のブランを表示します。                                                                                  |
| )<br>※予約<br>※部屋   | サイトから読み込む<br>約サイト側で、部屋タイプまたは商品<br>屋タイプの結びつけが実施されてい  | 売止グループの一覧<br>ひううンを追加・変更・削除した場合に押下して<br>ないブランは、料金管理対象外となります。          | <ul> <li>こミダブル禁煙のブランを表示します。</li> <li>セミダブル禁煙で販売中のプランを表示します。</li> </ul>                              |
| 表示条               | <u>ኑ</u>                                            |                                                                      | ▲ QUOカード付きプラン【楽天】【一人単価型】(2013/03/01~2050/12/31)                                                     |
| 紐づけ<br>紐づけ        | け設定済みブラン<br>サ未設定プラン                                 | <ul> <li>✓ 販売中 ♥ 停止・準備中 ♥ 削除</li> <li>♥ 販売中 ♥ 停止・準備中 ♥ 削除</li> </ul> | ✔ 5 朝食付きプラン【一人単価型】 (2011/04/01 ~ 2050/12/31)                                                        |
| No                | 料金グループ名                                             |                                                                      | ✓ じ 朝食ブッフェ付きプラン【一人単価型】 (2013/03/01~ 2050/12/31)                                                     |
| 0                 | 料金グループの新規作成                                         | + (すべての料金グループの紐付け                                                    | る素/的リプラン【→人単価型】(2011/04/01 ~ 2050/12/31)<br>ナ                                                       |
| 1<br>1)           | <b>セミダブル朝食付き</b><br>code: 001_d<br><u>料金グループの編集</u> | •<br>+ 〈こሪ )料金グルーカニ紐・                                                |                                                                                                    |
| 2                 | <b>和室</b><br>code: 001_w<br>料金グループの編集               | + (この料金グルーガに紐づけられ)                                                   | ン・・・・・・・・・・・・・・・・・・・・・・・・・・・・・・・・・・・・                                                               |

Page:4/4 サイトコントローラー

~連動追加料金更新手順~

■商品管理-料金グループの一覧
 ①紐付を行う料金グループの、「料金グループの編集」ボタンをクリックする。
 ①予約サイト側のプランの <sup>1</sup> をクリックする。
 ③紐付を行うプランをクリックし、選択する。
 ④「DB へ登録する」ボタンをクリックする。
 ⑤「サイトへ登録する」ボタンをクリックする。

以上の操作により、料金更新の設定は完了となります。